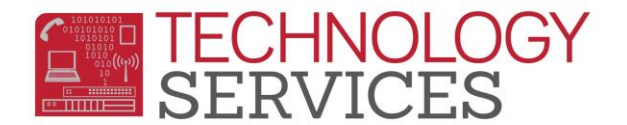

## Adding Staff to the Teachers Table – Aeries

Staff members that must be added to the **Teachers** table:

- All teachers at your site
- Any staff member who refers students for discipline e.g. Administrators, campus supervisors, playground supervisors, etc.
- 1. From the Navigation Tree, select School Info>Teachers
- 2. Click on the Add button
- 3. Select a **Tch #** (Teacher Number) from the dropdown menu (*Spec Ed teachers should be assigned a number between 751-799*)
- 4. In the **Teacher Name** field, enter the staff member's full last name, comma, first name initial (i.e. Fuentes, S)
- 5. Enter the First Name and Last Name in the appropriate fields
- 6. If applicable, enter the teacher's room number in the **Room** field
- 7. Optional Fields: Low Grd, High Grd, and Max (maximum number of students)
- 8. Enter an Electronic Tag of **A** for Elementary teachers or **D** for Secondary teachers in the **Elec Tag** field
- 9. Enter staff member's district Email Address in the corresponding field
- 10. Enter the staff member's job title in the Website field
- 11. For teachers only, enter the **Staff ID** number. If unknown, use the magnifying glass to search by name.
- 12. For non-teachers, select code "X" in the No Att field
- 13. Click Insert to save

| Teacher Data                                     |    |      |                         |               |               |         |       |            |          |  |
|--------------------------------------------------|----|------|-------------------------|---------------|---------------|---------|-------|------------|----------|--|
| Tch# Teacher Name First Name Last Name Title Tag |    |      |                         |               |               |         |       |            |          |  |
| 43                                               | Fu | ente | s, S                    | Sor           | ner           | Fuentes |       |            | - Active |  |
| Room                                             |    | L    | Low Grd                 |               | High Grd      |         | ł т   | rack       | Max      |  |
| 415                                              |    |      | 0                       |               | C             | )       |       |            | 0        |  |
| Elec Tag                                         |    |      |                         | Email Address |               |         |       | Website    |          |  |
| 0                                                | )  |      | sfuentes@rusd.k12.ca.us |               |               |         |       |            |          |  |
| Staff ID                                         |    |      | Staff ID 2              |               | Staff ID 3    |         |       | Multi Tchr |          |  |
| CONTRACTORS.                                     |    |      | <u>0</u>                |               | <u>0</u>      |         |       |            |          |  |
| User1                                            | CR | Tch  | No At                   | t Use         | r4 Us         | er5     | User6 | User       | 7 User8  |  |
|                                                  |    |      | Blank                   | c             |               |         |       |            |          |  |
|                                                  |    |      | Add                     | Cha           | Change Delete |         |       |            |          |  |

Teachers Table Query: LIST TCH TN TE TF TLN RM LO HI MS ET EM WS ID U3